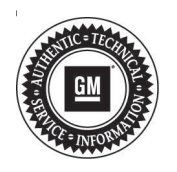

# Service Bulletin

# TECHNICAL

## Subject: Radio Software Version V152 Update

| Brand:    | Model:   | Model Year: |      | VIN: |    | Engino  | Tronomionioni  |
|-----------|----------|-------------|------|------|----|---------|----------------|
|           |          | from        | to   | from | to | Engine. | fransinission. |
| Chevrolet | Suburban | 2021        | 2021 |      | _  | _       | _              |
|           | Tahoe    |             |      |      |    |         |                |
| GMC       | Yukon    | 2021        | 2021 |      |    |         |                |
|           | Yukon XL |             |      |      |    |         |                |

| Involved Region or Country | North America, Middle East, Colombia                                                                                                    |
|----------------------------|----------------------------------------------------------------------------------------------------|
| Additional Options (RPOs)  | Equipped with Infotainment System IOS, IOU or IOT                                                                                                    |
| Condition                  | Some customers may comment on software issues. A continuous improvement software update was released with updates made in several areas. There were two updates released in Production very close to each other. At the time of initial bulletin publication, the most current software version available to service was V152. Some vehicles may have been manufactured with a software version of V152 or less, while newer vehicle builds may have V153 loaded. This bulletin covers the V152 release, another bulletin will be released later for V153. As always, the current release includes all enhancements from previous software version releases. V152 contains over 100 improvements. Refer to V152 Most Notable Improvements section below. |
| Cause                      | The cause of the condition may be software anomalies.                                                                                                    |
| Correction                 | A new radio software update, version V152, was released to service for vehicles equipped with Infotainment system RPO IOS, IOU or IOT, in addition to providing general robustness and stability enhancements. This update includes all enhancements from previous software version releases.                                                                                                    |

# V152 Most Notable Improvements

**Important:** Improvements will vary by model, build configuration, system, and sales region. Not all vehicles have all features.

Most notable improvements contained in this release may include:

## Audio and Media

- Favorites jumps back to page 1 when attempting to scroll to or past page 3
- Remove unnecessary Settings button from third-party audio app
- Loss of audio after use of Android Auto voice recognition
- Apple CarPlay voice commands play on all speakers
- Steering Wheel Control Favorites button inoperative for entire drive cycle
- Audio Favorite selection will flash back from recently selected to previously played selection

#### Camera

- Camera view may overlap Home screen after Automatic Park Assist (APA) is cancelled
- The APA Exit Park button displays when vehicle is stopped despite the system requesting the button be disabled

## Energy App

- Home or Away Target Charge Level (TCL) changes to minimum value when opposite TCL value is changed
- Radio displays incorrect text when Fast Charge TCL is set at or less than 80% (Time remaining is displayed correctly)
- Radio may not display "stop charging at any time" or "using station power for battery conditions to preserve battery energy for range" during the Thermal Conditioning Only mode
- Radio displays time to complete charge value too soon, causing highly inaccurate display times

- Location-Based Charging may not display the current location when entering the TCL or Displayed Charging Time screens while signed into a User Profile
- Energy App crashes after using the Stop button in the Energy App
- Energy App will not reconnect if phone app is closed while phone is connected to the vehicle unless phone is disconnected and reconnected
- Text overlaps on the main screen for status, start and completion times after performing some actions in the Charging Options
- Utility rate charging schedules or season dates are not populated or app crashes
- Delayed Charging text issues with "Charging will begin at:"
- Incorrectly displays "Default Charge Mode Enabled" at wake up
- Energy App slow performance or no response to up/down arrows after wake-up
- HMI
  - Buick emblem is not round
  - "Feature unavailable while driving" message displayed for some restricted actions although passenger is present
  - TTY button may not switch out of hearing mode if multiple users exist with different TTY modes
  - Average Fuel Economy in Trailering app does not match IPC
- IPC Interface
  - Some RDS text appears out of position
  - Visual updates to remote HMI for OnStar, navigation, audio, phone, and voice recognition interface
  - DIC text could be cutoff at top or bottom of display
- Phone
  - · Robotic voice for phone calls
  - Phone number and call time off center when making a call to non-contact number
- Sirius XM
  - Blank Sirius XM Favorite
  - Displays "loading" until channel up
  - Displays "This favorite is not available" when vehicle is started on SXM channel that is not a Favorite
  - No Favorite or an incorrect Favorite is highlighted
  - Unable to save an SXM Favorite with long press
  - In accessory power mode, a loss of SXM audio until another SXM station is selected
  - Metadata missing or greyed out while using OnStar Turn by Turn in audio view
  - SXM crashes but the rest of the Audio app works
  - Channel playing and channel displayed do not match

- Tune does not function as expected when using steering wheel controls or hard buttons
- Displays "something went wrong" after a remote start on SXM

#### System

- System does not retain power mode selection over ignition cycles
- Screen stuck on brand splash animation for entire ignition cycle
- Display screen goes black instead of displaying account is locked after 5 incorrect password entries
- Navigation
  - HUD may not show a street name if the name field is only one line unless it is an exit number
  - Unable to start or view active route guidance
    using steering wheel controls
  - Vehicle position indicator is incorrect when switching from nav app (full map) to porch view
  - Overspeed Camera Zone Alert icon remains active after passing the camera zone
  - Navigation keyboard disappears after ending a call
  - DIC Navigation page may truncate Recent or Favorite destination
  - In addition to current lane, sharp curve alert of the opposite lane is also shown
  - First road name on a route is not displayed in the HUD
  - Predictive navigation may show incorrect traffic status
  - Time-restricted maneuvers may not be included in route guidance calculation
  - (Non-GMNA) Toll cost displayed is incorrect
  - (Non-GMNA) POI names not recognized for non-state-based countries
  - (Non-GMNA) No EV charging stations displayed in the hot categories in Korea
  - (Non-GMNA) DIC navigation page does not display street names in Korean

## Translation (Non-GMNA)

- When using voice recognition "my media" was not translated to other languages
- Correct Chinese translation of high sensitivity in Air Quality Sensor settings
- Changing from Chinese to English, the OnStar icon, Apps notifications block, and SD Card Eject remains in Chinese
- Missing period in Chinese for Advanced Lighting description
- Action Unavailable displays in English instead of Chinese when attempting to change a song while in a phone call
- Change Korean translation of Teen Driver to My Driving Coach
- Utility Season Date display missing Korean translation for Energy App

- Missing period and line break in Korean on date of check in Settings > Updates
- CarPlay Privacy Consent incorrect Korean translation
- · Incorrect spelling of Disabled in Portuguese
- Poor grammar of the Portuguese translation of taking your eyes off the road warning message
- If a customer declines Terms and Conditions in Spanish when attempting to connect a WiFi device, the phrase that appears next is incomplete
- Voice Recognition
  - Unable to tune to FM station
- Wireless Projection
  - · Robotic voice after muting and unmuting calls
  - Radio display freezes while playing Spotify
  - Apple CarPlay not available or loses connection
  - CarPlay audio is unintelligible during phone call

# **Service Procedure**

**Caution:** Before downloading the update files, be sure the computer is connected to the internet through a network cable (hardwired). DO NOT DOWNLOAD or install the files wirelessly. If there is an interruption during programming, programming failure or control module damage may occur. Note: Carefully read and follow the instructions below.

- Ensure the programming tool is equipped with the latest software and is securely connected to the data link connector. If there is an interruption during programming, programming failure or control module damage may occur.
- Stable battery voltage is critical during programming. Any fluctuation, spiking, over voltage or loss of voltage will interrupt programming. Install a GM Authorized Programming Support Tool to maintain system voltage. Refer to <u>www.gmdesolutions.com</u> for further information. If not available, connect a fully charged 12V jumper or booster pack disconnected from the AC voltage supply. DO NOT connect a battery charger.
- Ensure the ignition is turned OFF, load on the vehicle's battery such as; interior lights, exterior lights (including daytime running lights), HVAC, etc. may affect the download process.
- Please verify that the radio time and date are set correctly before inserting USB drive into vehicle for programming, otherwise an error will result.
- Clear DTCs after programming is complete. Clearing powertrain DTCs will set the Inspection/ Maintenance (I/M) system status indicators to NO.

**Important:** Techline Connect and TIS2WEB screens shown above.

**Important:** If the Same Calibration/Software Warning is noted on the TLC or SPS Summary screen, select OK and follow on-screen instructions. The system will generate a warranty claim code (WCC) for documentation purposes only. Perform service information (SI) diagnostics to determine the cause of the condition. Use the applicable labor operation code when submitting a warranty claim. Do NOT use the WCC with the warranty claim submission.

**Important:** When programming a module in GM's new Vehicle Intelligence Platform, or VIP, the power mode (ignition) needs to be off or errors may occur. This involves the 2020 Chevrolet Corvette, Cadillac CT5 and CT4, as well as the upcoming full-size Chevrolet, GMC, Cadillac SUVs and Buick Envision. Serial Data Message Authentication also needs to have the ignition off.

- Inspect the current radio software version. Navigate to Settings -> About -> Build Number -> Information "i" to view and verify the software version. If the build number is less than V152, update the radio software.
- 2. Install the software update via USB. Refer to A11 Radio: Programming and Setup in SI.

| Ischine C                                                      | ionnett                                                                                                    |      | -                        | -                   |                          | ining and initial | 2   | •   | ±   |
|----------------------------------------------------------------|----------------------------------------------------------------------------------------------------|------|--------------------------|---------------------|--------------------------|-------------------|-----|-----|-----|
| TRANSFER .                                                     | 1 Lances 1                                                                                                    | - 24 | (AP\$8.7                 |                     | Di ti                    | ent = l'U         | - 0 | 1 1 | - a |
| halouri.                                                       |                                                                                                    |      |                          |                     |                          |                   |     |     | *   |
| Hogeneral (See                                                 | 1998<br>1999                                                                                                    |      | i                        |                     | -                        |                   |     |     | Î   |
| Warrang China Cha<br>Warrang China China<br>Toomt Reposit cash | in the state of the state of th |      | Second Second<br>Network | "Settap" and Social | array Warrady Ch<br>part |                   |     |     |     |
| Peri Programming D<br>Park a fail and a                        | nationalise of the second                                                                                                    |      |                          |                     |                          |                   |     |     |     |
| Other and associate                                            |                                                                                                    |      | ***************          | a matter a delta    |                          |                   |     |     |     |

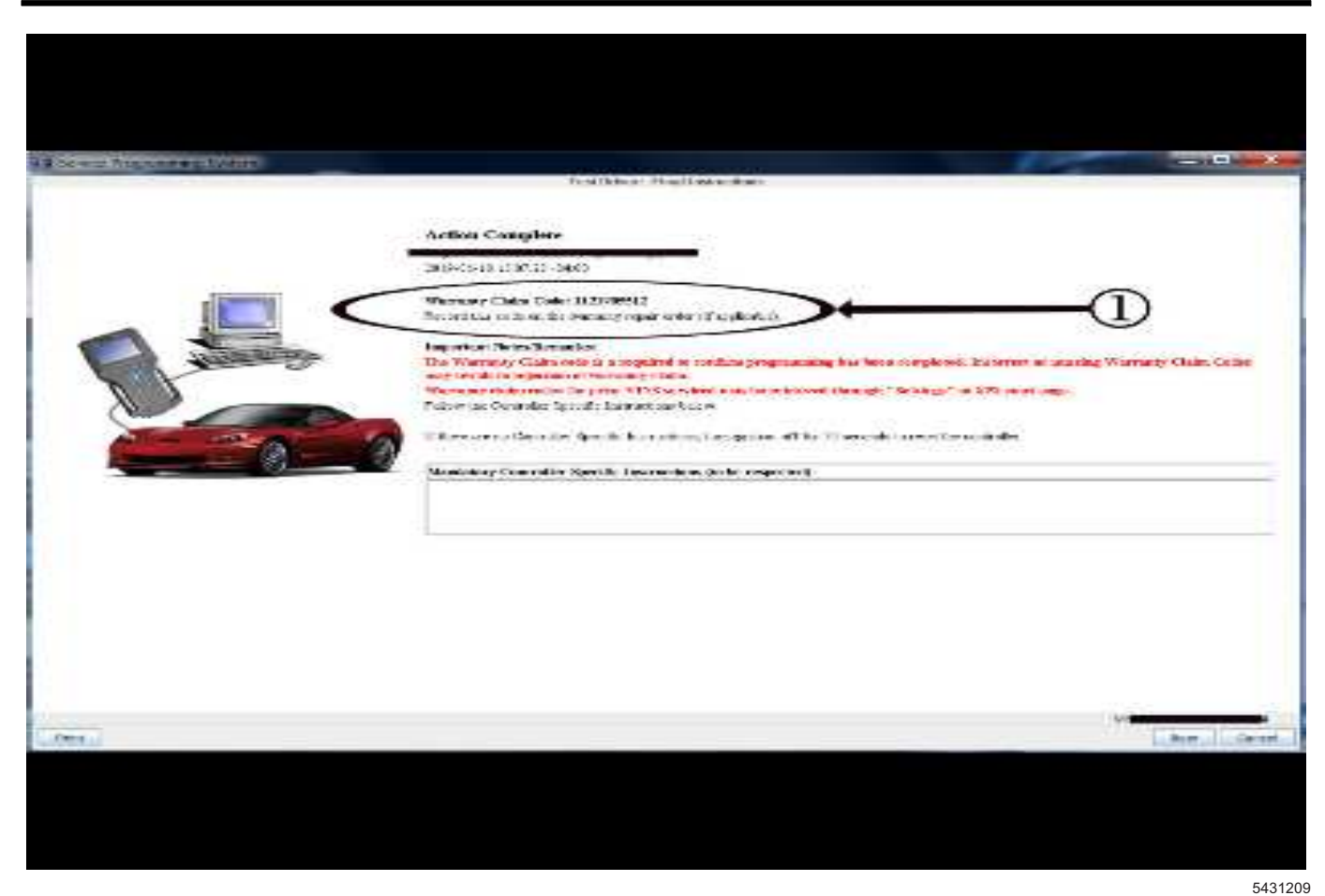

**Note:** The screenshots above are an example of module programming and may not be indicative of the specific module that is being programmed. Module selection and VIN information have been blacked out.

**Important:** To avoid warranty transaction rejections, you **MUST** record the warranty claim code provided on the SPS Warranty Claim Code (WCC) screen shown above on the job card. Refer to callout 1 above for the location of the WCC on the SPS screen.

3. Record the SPS Warranty Claim Code on the job card for warranty transaction submission.

# Warranty Information

For vehicles repaired under warranty, use:

| Labor<br>Operation | Description                      | Labor Time                                     |  |  |
|--------------------|----------------------------------|------------------------------------------------|--|--|
| 2810335*           | Radio Reprogramming<br>with SPS  | Use<br>Published<br>Labor<br>Operation<br>Time |  |  |
| Important: *T      | o avoid warranty transaction rej | ections,                                       |  |  |

carefully read and follow the instructions below:

- The Warranty Claim Code must be accurately entered in the "SPS Warranty Claim Code" field of the transaction.
- When more than one Warranty Claim Code is generated for a programming event, it is required to document all Warranty Claim Codes in the "Correction" field on the job card. Dealers must also enter one of the codes in the "SPS Warranty Claim Code" field of the transaction, otherwise the transaction will reject. It is best practice to enter the FINAL code provided by SPS/SPS2.

## Page 7

### Warranty Claim Code Information Retrieval

If the SPS Warranty Claim Code was not recorded on the Job Card, the code can be retrieved in the SPS system as follows:

- 1. Open TLC/TIS on the computer used to program the vehicle.
- 2. Select and start SPS/SPS2.
- 3. Select Settings.
- 4. Select the Warranty Claim Code tab.

The VIN, Warranty Claim Code and Date/Time will be listed on a roster of recent programming events. If the code is retrievable, dealers should resubmit the transaction making sure to include the code in the SPS Warranty Claim Code field.

| Version  | 2                                                                                                    |
|----------|----------------------------------------------------------------------------------------------------|
| Modified | Released December 23, 2020<br>January 28, 2021 – Updated Models to reflect that this bulletin only applies to Chevrolet<br>Suburban, Tahoe and GMC Yukon, Yukon XL and updated the Involved Region or<br>Country section. |

GM bulletins are intended for use by professional technicians, NOT a "<u>do-it-yourselfer</u>". They are written to inform these technicians of conditions that may occur on some vehicles, or to provide information that could assist in the proper service of a vehicle. Properly trained technicians have the equipment, tools, safety instructions, and know-how to do a job properly and safely. If a condition is described, <u>DO NOT</u> assume that the bulletin applies to your vehicle, or that your vehicle will have that condition. See your GM dealer for information on whether your vehicle may benefit from the information.

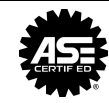

WE SUPPORT VOLUNTARY TECHNICIAN CERTIFICATION